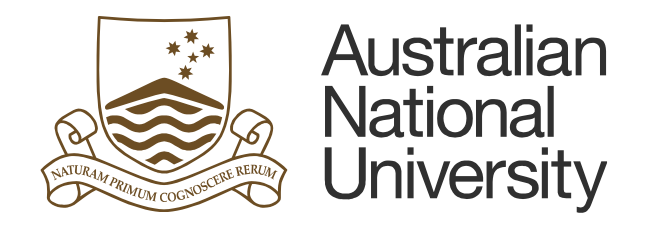

## How to log in to TM1

## **Table of Contents**

| 1. How to log in to TM1 | 1 |
|-------------------------|---|
|-------------------------|---|

Last updated date: Tuesday, 9th August 2016

Planning Systems Team, Finance & Business Services

TM1@anu.edu.au

TM1 Budgeting Webpage

https://services.anu.edu.au/information-technology/software-systems/tm1-budgeting

The Australian National University

Canberra ACT 2601 Australia

www.anu.edu.au

CRICOS Provider No. 00120C

## 1. How to log in to TM1

• Go to <u>TM1 web</u> or type the following TM1 address into the Firefox's or Internet Explore's address bar: http://insight.anu.edu.au:9510/tm1web.

| Process Monitor                       | X 🛃 TM1 Budgeting   Services | × | logging-into-tm1-new.pd |
|---------------------------------------|------------------------------|---|-------------------------|
| + + + + + + + + + + + + + + + + + + + | nt.anu.edu.au:9510/tm1web    |   |                         |
|                                       |                              |   |                         |

• Enter your University ID (including "U" at the front) and UDS password (HORUS password) then click on the *Sign in* button.

| Australian<br>National<br>University                                                                                                    |  |  |  |
|----------------------------------------------------------------------------------------------------|--|--|--|
| Log on<br>Please type your credentials for authentication.                                                                                                    |  |  |  |
| Namespace:<br>UDS<br>User ID:<br>Password:<br>Sign in Cancel                                                                                                    |  |  |  |
| Access or use of this system for purposes not specified by The<br>Australian National University policy is strictly prohibited and may<br>result in legal action.                  |  |  |  |
| Ensure the security of the University's information by logging out and closing your browser at the end of your session.                                                            |  |  |  |
| To arrange access to the system, receive support or for general enquiries, please contact the Insight service desk at <a href="mailto:insight@anu.edu.au">insight@anu.edu.au</a> . |  |  |  |

 If you have any difficulties, send the details on the issues with a screen image(s) to <u>TM1@anu.edu.au</u>.